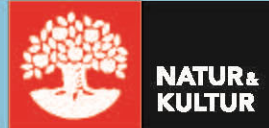

# Kom igång med NOKflex

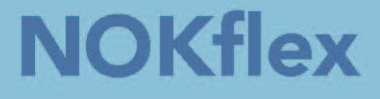

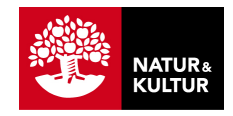

# Inledning

# Om den här guiden

Den här manualen riktar sig till dig som är lärare inom grundskolan eller gymnasiet som ska använda NOKflex.

Manualen förutsätter att du redan har skapat kursen och lagt till elever och licenser för läromedlet. Se den separata guiden *Kom igång med dina digitala läromedel*.

För mer detaljer om funktionaliteten, besök https://support.nok.se/.

I sidhuvudets grafik ser du hela tiden var i manualen du befinner dig:

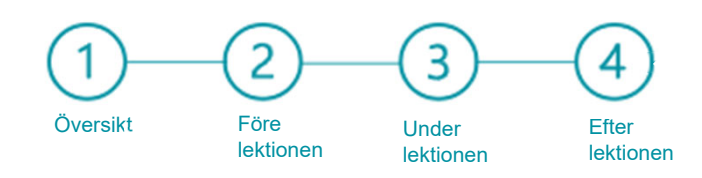

# Innehåll

|--|

- 2. Före lektionen planering......4
- 2.1 Välj avsnitt
- 2.2 Teori
- 2.3 Öva, Övningslista och Handledning
- 2.4 Förhandsgranska övningarna

# 3. Under lektionen – genomförande...... 8

- 3.1 Lektionsaktiviteter Matematiska begrepp
- 3.2 Teori och filmade genomgångar
- 3.3 Egen träning
- 3.4 Avsluta lektionen med en diagnos

# 4. Efter lektionen – uppföljning......13

4.1 Hur långt har eleverna kommit?

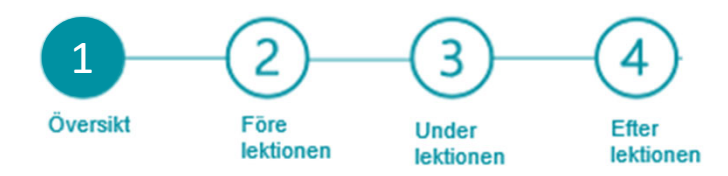

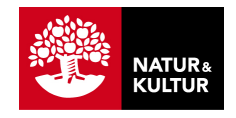

# 1. Översikt

# Börja från början

I NOKflex finns det många olika funktioner som stöttar och motiverar eleven i det enskilda arbetet. Är det första gången eleverna använder ett digitalt läromedel kan det vara en tillräcklig utmaning att bekanta sig med och vänja sig vid det. Därför kan det vara bra att börja från början – visa eleverna var de hittar teori och övningar.

# Funktioner för eleven

Utöver teori i textformat och övningar, finns det en mängd digitala tillägg i NOKflex. Filmade genomgångar, ledtrådar, lösningar, direkt återkoppling och ett adaptivt övningsverktyg är några exempel. Mycket av detta kommer eleverna att upptäcka själva när de börjar arbeta.

Det finns flera spelifieringsmoment i NOKflex, alla tänkta att öka motivationen hos eleverna. Medaljer, poäng, tävlingar och färger på uppgifter och nivåer, alla är olika sätt för eleven att motiveras till att fortsätta arbeta och lära sig mer matematik. Det kan vara bra att presentera att det spelliknande poängsystemet som är kopplat till övningarna. Poängen går att stänga av för den enskilde eleven.

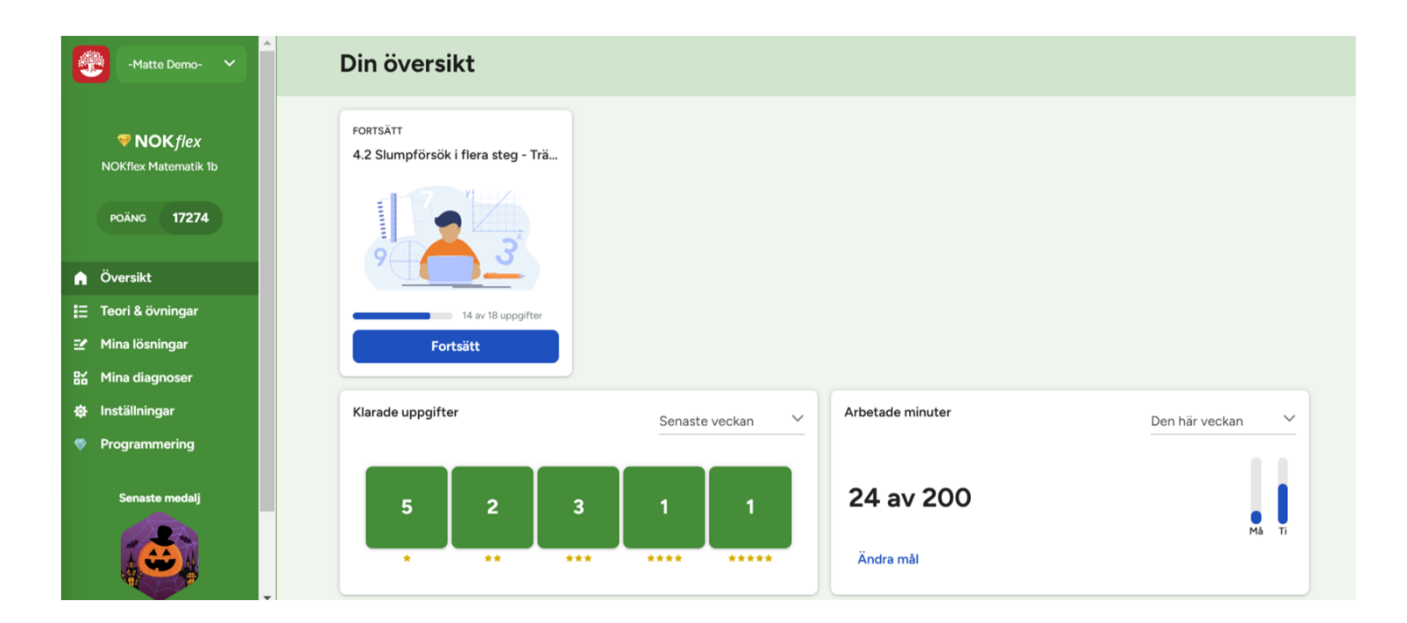

Här ser du elevernas vy.

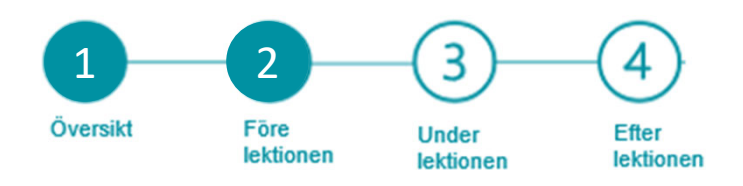

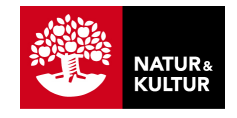

# 2. Före lektionen – planering

# 2.1 Välj avsnitt

En stor del av läromedlet hittar du under menyvalet **Teori & övningar**. Där kan du välja det avsnitt den kommande lektionen ska handla om, till exempel avsnitt 1.3 Linjära ekvationer.

Här ser du lärarvyn.

| Johannas grupp 🗸 🗸                                                     |                                               | ۹ 0 # ۵     |
|------------------------------------------------------------------------|-----------------------------------------------|-------------|
| <b>VOK</b> flex<br>NOKflex Matematik 1b                                | Teori & övningar                              |             |
| POÄNG 48794                                                            | Q Sök efter innehåll                          |             |
| A Översikt                                                             | Sparade uppgifter                             | 1 uppgift   |
| <ul> <li>Uppföljning &amp; statistik</li> <li>Elevlösningar</li> </ul> | 1. Aritmetik och algebra                      | IF          |
| 記 Lektionsaktiviteter<br>記 Diagnosverktyg                              | 1.1 Repetition av räkneregler                 | ~           |
| <ul> <li>Elevlista</li> <li>Lärarhandledning</li> </ul>                | 1.2 Repetition av bråk och decimaltal         | ~           |
| <ul> <li>Inställningar</li> <li>Programmering</li> </ul>               | 1.3 Uttryck och ekvationer                    | ^           |
|                                                                        | Algebraiska uttryck                           | 1 2 3 4 5   |
|                                                                        | Aktivitet: Diskutera — Vilka uttryck är lika? |             |
| Visa som elev                                                          | Linjära ekvationer                            | 1 2 3 4 5 9 |

Förklaringar av NOKflex funktioner:

Översikt = Överblick över elevernas arbete.

**Teori och övningar** = Själva läroboken med teori, lösta exempel och övningar.

**Uppföljning och statistik** = Statisk över elevernas arbete.

**Elevlösningar** = Här hittar du lösningar som eleverna har skickar in.

**Lektionsaktiviteter** = Här finns material för en varierad undervisning.

**Diagonsverktyg** = Här skapar du korta diagnoser för att testa elevernas kunskap.

**Elevlista** = Elevlista över dina elever.

Lärarhandledning = Extramaterial.

**Inställningar =** Här ställer du in dina och din kurs inställningar.

**Programmering** = Direktlänk till NOKflex Code, programmeringsplattformen.

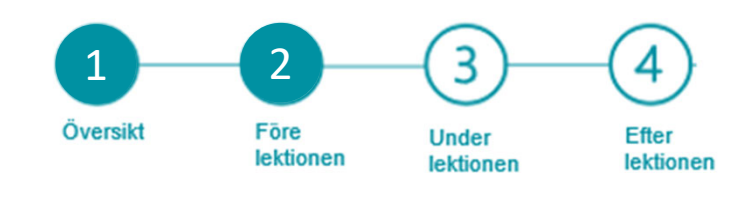

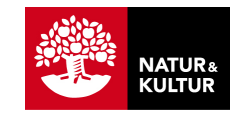

# 2.2 Teori

Under fliken **Teori** hittar du avsnittets teori, lösta exempel och filmade genomgångar.

| ≡ | 🔇 Tillbaka | <                        | 1.3 Uttryck och ek                                                        | vationer - Linjära ekvationer                                              | >                                    | Karin Sterner | ١ |
|---|------------|--------------------------|---------------------------------------------------------------------------|----------------------------------------------------------------------------|--------------------------------------|---------------|---|
|   | TEORI      |                          | ÖVA                                                                       | ÖVNINGSLISTA                                                               | H.                                   | ANDLEDNING    |   |
|   |            |                          | Linjära ekvati                                                            | oner                                                                       |                                      |               |   |
|   |            | Exempel                  | Alla vikterna markerade med<br>Hur mycket väger de?                       | <i>x</i> väger lika mycket.                                                |                                      |               |   |
|   |            |                          |                                                                           |                                                                            | O<br>X                               |               |   |
|   |            |                          | Vänster sida av vågen i kg<br>3 <i>x</i>                                  | Höger<br>x + 12                                                            | sida av vågen i kg:<br>2             |               |   |
|   |            | ekvation                 | l en <i>ekvation</i> sätter vi två uttry<br>att vikterna på ena sidan väg | rck lika med varandra. Ekvationen 3:<br>er lika mycket som vikterna på den | x = x + 12 beskriver<br>andra sidan. |               |   |
|   |            | vänster led<br>höger led | Den del av ekvationen som s<br>och den del som står till hög              | tår till vänster om likhetstecknet kal<br>er kallas <i>höger led</i> (HL). | las <i>vänster led</i> (VL)          |               |   |
|   |            |                          | 3x = x + 12<br>Vänster led = Höger                                        | r led                                                                      |                                      |               |   |
|   |            | lösning                  | <i>Lösningen</i> till ekvationen är o<br>höger led är lika.               | det eller de värden på variabeln <b>x</b> so                               | om gör att vänster och               | 1             |   |
|   |            | rot                      | En lösning kallas också en <i>ro</i>                                      | <i>t</i> till ekvationen.                                                  |                                      |               |   |

Viktiga begrepp ligger i röda rutor. Du hittar också lösta exempel längst ner i avsnittet. Klicka på **Visa lösningen** för att läsa lösningen till exemplet.

| Ekvationslösning | Om vi utgår från en likhet, så gäller likheten även om vi adderar, subtraherar,<br>multiplicerar eller dividerar båda leden med samma tal.<br>målet är att få variabeln (ofta x) fri i det ena ledet. |
|------------------|----------------------------------------------------------------------------------------------------|
| Löst exempel     | Undersök genom prövning om $x = 3$ är en lösning till ekvationen                                                                                                    |
|                  | a) $2x + 9 = 15$                                                                                                    |
|                  | b) $4x + 11 = 27 - x$                                                                                                    |
|                  | Visa lösningen                                                                                                    |

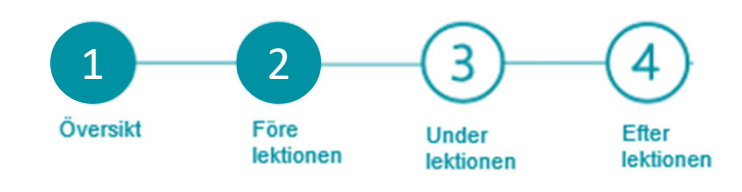

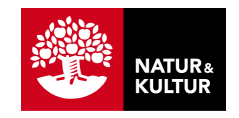

# 2.3 Öva, Övningslista och Handledning

Klickar du på fliken **Öva**, kommer du till första övningen i avsnittet, eller där du var när du lämnade avsnittet sist.

Under fliken **Övningslista** hittar du en sammanställning över avsnittets övningar. Övningarna ligger

på olika nivåer, ju högre nivå desto svårare.

Under **Handledning** får du som lärare hjälp och tips över aktiviteter och diagnoser kopplade till avsnittet. Du hittar också topplista på de övningar flest elever har fastnat på.

| × < > 1.3 Uttryck o<br>Linjära ekva | och ekvationer<br>Itioner |          |       |          |      |             |    |          |                      |
|-------------------------------------|---------------------------|----------|-------|----------|------|-------------|----|----------|----------------------|
| 🖬 Teori                             |                           |          | 🗈 Öva |          | I≣ d | vningslista |    | 🍨 Har    | dledning             |
| 28 Uppgifter                        |                           |          |       |          |      |             |    | Vi       | sa kursstatistik 🔵 🚺 |
| 1 Nivå 1                            | ы                         | 2 Nivå 2 | β     | 3 Nivå 3 | β    | 4 Nivå 4    | Ы  | 5 Nivå 5 | 피                    |
| <b>9</b> 1324                       | μα                        | 1331     | 피     | 1337     | ΣI   | 1342        | Ц  | 1348     | 피                    |
| 1325                                | μα                        | 1332     | ы     | 1338     | β    | 1343        | β  | 1349     | ъ                    |
| 1326                                | μα                        | 1333     | ы     | 1339     | β    | 1344        | ΣI | 1350     | μ                    |
| 1327                                | μα                        | 1334     | ы     | 1340     | ΣI   | 1345        | ΣI | 1351     | μ                    |
| 1328                                | Iα                        | 1335     | 피     | 1341     | р    | 1346        | ъI |          |                      |
| 1329                                | Iα                        | 1336     | 피     |          |      | 1347        | 피  |          |                      |
| 1330                                | ЦЦ                        |          |       |          |      |             |    |          |                      |

### . Förhandsgranska övningar

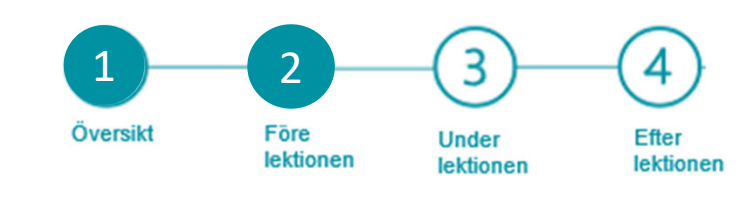

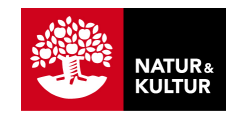

# 2.4 Förhandsgranska övningarna

Klickar du på **Förhandsgranska övningar** fälls övningarna ut i en lista under övningslistan. Där kan du se övningens uppgifter, vilken nivå den tillhör och vilket nummer den har.

Under frågetecknet (?) hittar du mer information.

| X X X X Linjära e | yck och ekvationer<br>ekvationer |          |       |          |      |            |    |          |                   |
|-------------------|----------------------------------|----------|-------|----------|------|------------|----|----------|-------------------|
| E Teo             | ori                              |          | 📴 Öva |          | E ö∖ | ningslista |    | 🍨 Handle | dning             |
| 28 Uppgifter      |                                  |          |       |          |      |            |    | Visa     | kursstatistik 🔵 🗿 |
| 1 Nivå 1          | pα                               | 2 Nivå 2 | 피     | 3 Nivå 3 | 피    | 4 Nivå 4   | Ia | 5 Nivå 5 | Ъ                 |
| 1324              | 피                                | 1331     | 피     | 1337     | 피    | 1342       | ٦  | 1348     | ъI                |
| 1325              | ЦЦ                               | 1332     | ЦЦ    | 1338     | μ    | 1343       | la | 1349     | μ                 |
| 1326              | β                                | 1333     | ы     | 1339     | ца   | 1344       | la | 1350     | ۱a                |
| 1327              | ца                               | 1334     | ЦЦ    | 1340     | Ш    | 1345       | la | 1351     | μ                 |
| 1328              | 미                                | 1335     | ЦЦ    | 1341     | μ    | 1346       | la |          |                   |
| 1329              | 미                                | 1336     | 피     |          |      | 1347       | ٦  |          |                   |
| <b>Q</b> 1330     | ы                                |          |       |          |      |            |    |          |                   |

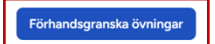

Om du klickar du på uppgiftsnumret **1330** så länkas du vidare till denna övning:

| ♡ 1330  □   | Lös uppgiften utan digitalt verktyg.                                    | 1 - ~             |
|-------------|-------------------------------------------------------------------------|-------------------|
| 4879 p      | Vilka steg bör utföras för att lösa ekvationen och i vilken<br>ordning? | *                 |
|             | A Addera 5 till båda leden.                                             |                   |
| + 20 p      | B Subtrahera 5 från båda leden.                                         | n                 |
|             | C Multiplicera båda leden med 5.                                        |                   |
|             | D Dividera båda leden med 5.                                            | •                 |
|             | 5x + 5 = 30                                                             | শ্র               |
|             | $\frac{x}{5} - 5 = 20$ A, D                                             | *                 |
|             | 5x - 5 = 3 B, D                                                         |                   |
|             | $\frac{x+5}{5} = 3$                                                     |                   |
|             |                                                                         |                   |
|             | $\sqrt{x}$ $\pi$ $x^y$ $*$ $+$ $\leq$ $\geq$ $*$                        |                   |
| Tangentbord | Ledtråd Svara Lösning S                                                 | škicka in lösning |

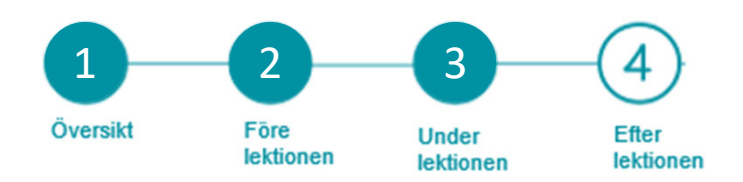

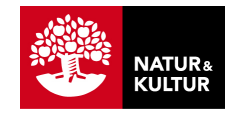

# **3.Under lektionen – genomförande**

# 3.1 Lektionsaktiviteter – Matematiska begrepp

Låt eleverna öka förståelsen genom att prata matematik med varandra. Begrepps- och problemlösningsaktiviteterna ger en bra lektionsstart.

| testkarin 🗸                                                                    | 1. Aritmetik och algebra                                   | X - 1.3 Uttryck och ekvation | er X •                                                                                                    | 7 uppgifter                                                      |
|--------------------------------------------------------------------------------|------------------------------------------------------------|------------------------------|----------------------------------------------------------------------------------------------------|------------------------------------------------------------------|
| NOK flex<br>NOK flex Matematik 1b POÄNG 5252                                   | Vilka uttryck är ekvivalenta?                              |                              | Soci         Soci         Soci <th< th=""><th>1.3 Uttryck och<br/>ekvationer<br/>VÄLJ<br/>Visa svar &amp; statistik @</th></th<> | 1.3 Uttryck och<br>ekvationer<br>VÄLJ<br>Visa svar & statistik @ |
| A Översikt<br>≔ Teori & övningar                                               | a) 3, 6 och 10                                             | <b>b)</b> 11, 12 och 14      | c) 3, 7 och 16                                                                                                    | <b>d)</b> 4, 14 och 16                                           |
| <ul> <li>Uppföljning &amp; statistik</li> <li>Elevlösningar</li> </ul>         | Kalle läser en sida på m minu Hur många sidor läser han på | ter.<br>7 minuter?           |                                                                                                    | 1.3 Uttryck och<br>ekvationer                                    |
| 記 Lektionsaktiviteter<br>話 Diagnosverktyg                                      |                                                            |                              |                                                                                                    | Visa svar & statistik 🔞                                          |
| <ul> <li>Elevlista</li> <li>Lärarhandledning</li> <li>Programmering</li> </ul> | a) 7m                                                      | <b>b)</b> 7 + m              | c) $\frac{7}{m}$                                                                                                    | d) $\frac{m}{7}$                                                 |

Du hittar en bra karta över hur du ska genomföra aktiviteten under Lektionsaktiviteter.

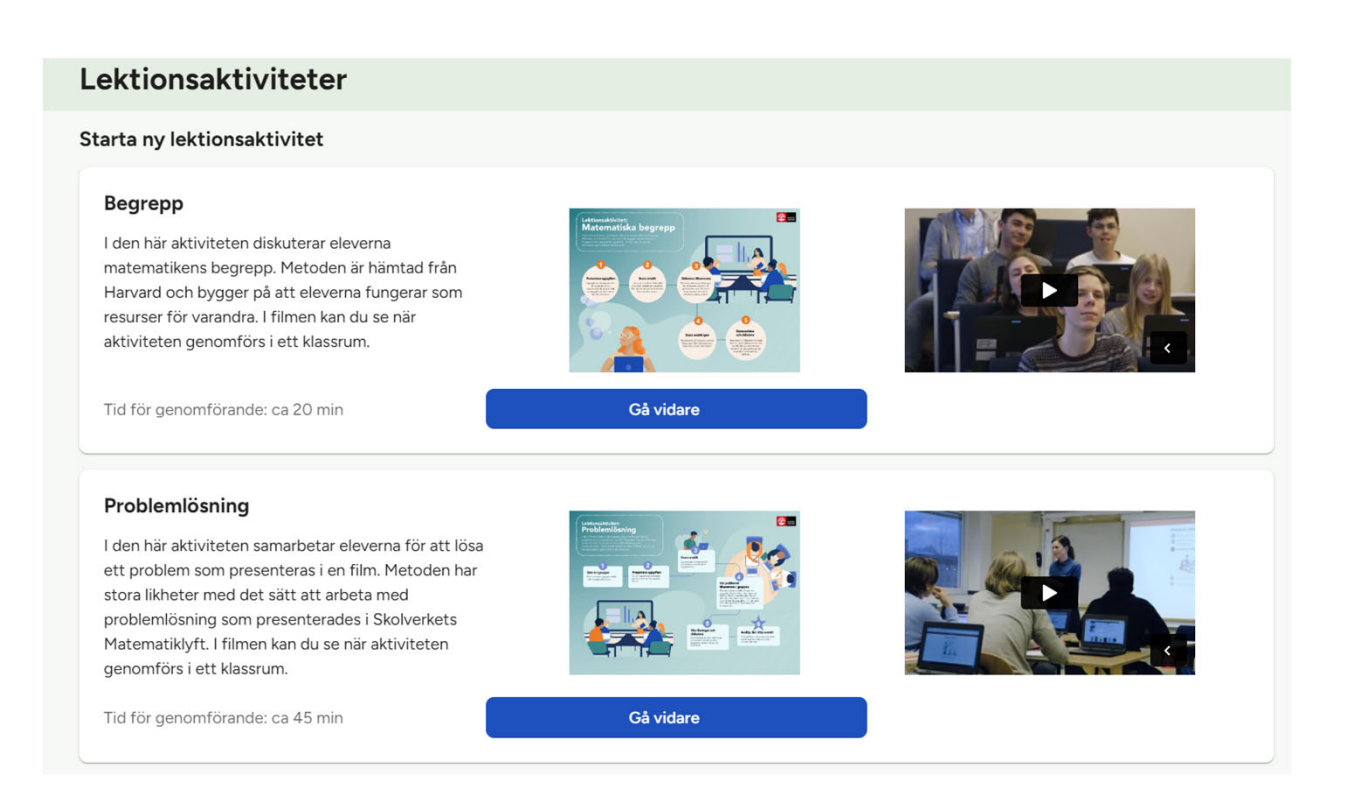

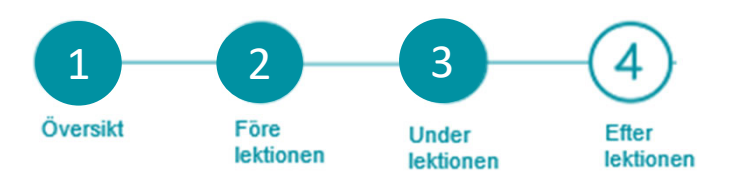

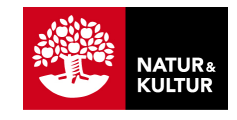

# 3.2 Teori och filmade genomgångar

Om det är första lektionen med NOKflex för eleverna kan det vara bra att visa dem fliken **Teori**, där de hittar det aktuella avsnittet.

Presentera sedan teorin på det sätt som du känner dig bekväm med, till exempel i en lärarledd genomgång. Du kan även låta eleverna själva läsa texten och titta på det filmade exemplet.

Teoriavsnitten i NOKflex innehåller filmade exempel. Dessa finns längre ner på sidan **Teori**. Läraren i NOKflex-filmerna heter Ragnar Lindstedt och han är verksam på ett gymnasium i Örebro.

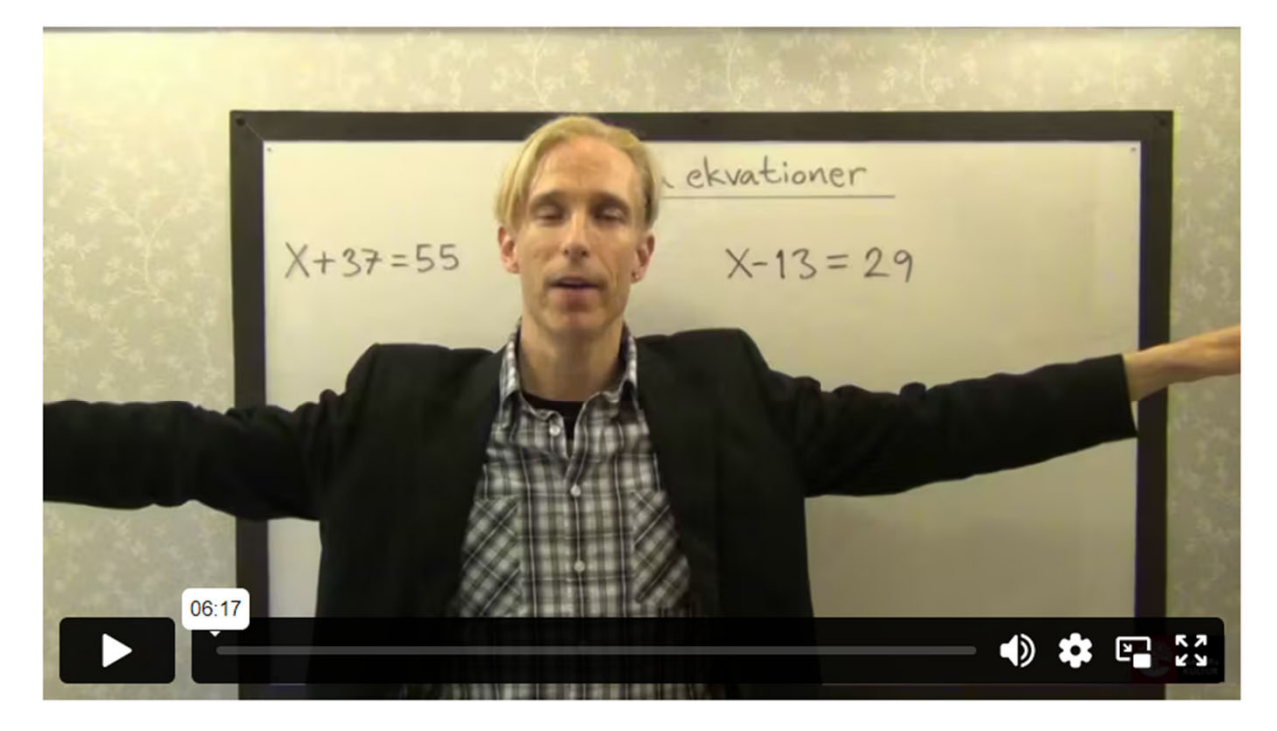

Att lösa ekvationer

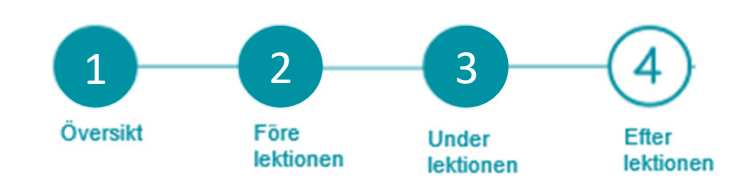

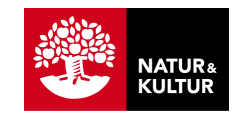

# 3.3 Egen träning

När det är dags för eleverna att börja arbeta på egen hand är det lämpligt att visa dem den första övningen genom att klicka på fliken **Öva**.

Var tydlig med att eleverna ska använda penna och papper när de gör lösningar till övningarna i NOKflex. Det är endast svaret som ska skrivas in i svarsrutan.

| X X X 1.3 Uttryck och ekvationer<br>Algebraiska uttryck |                                                                                                    |                                                                                                    |
|---------------------------------------------------------|----------------------------------------------------------------------------------------------------|----------------------------------------------------------------------------------------------------|
| Teori                                                   | E Öva                                                                                                    | 🗄 Övningslista                                                                                                    |
| V     1319       8 p       + 40 p                       | Lös uppgiften utan digitalt verktyg.<br>Beräkna värdet av uttrycken om $x = 6$ och $y = -2$ .<br>a) $5x - y + 3$<br>b) $\frac{x}{y} + y$ | <ul> <li>(4)</li> <li>**</li> <li>(6)</li> <li>16</li> <li>17</li> <li>17</li> <li>18</li> <li>10</li> <li>10</li></ul> |
| .:. Inmatningshjälp                                     | $\sqrt{x}  \pi  x^{y}  \star  \star  \leq  \geq  \circ$                                                                                  | ×                                                                                                    |
| Tangentbord                                             | Ledtråd Svara Lösning                                                                                                    | ð                                                                                                    |

# 3.4 Nästa övning

När eleven är klar med övningen hittar hen till nästa genom att klicka på **Svara.** Det går att välja att göra alla övningar i ordning eller att NOKflex väljer övningar till dig.

| Alla övningar kommer i ordning | Dina svar styr nivån på nästa övning |
|--------------------------------|--------------------------------------|
| ****                           | ~                                    |
|                                |                                      |

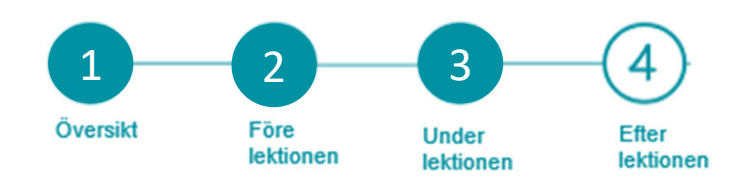

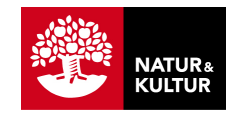

# 3.4 Avsluta lektionen med en diagnos

I NOKflex finns ett färdigt **Diagnosverktyg** för dig som lärare. Här hittar du uppgifter på grundläggande nivå på varje avsnitt. Klicka exempelvis ihop en kort diagnos som en "exit ticket", en kort test av vad eleverna har lärt sig under lektionen, och avluta lektionen med diagnosen.

| testkarin                                                                      | <b>v</b> .1                                                      |                        |                      |                        |                      | 🛞 Karin S |
|--------------------------------------------------------------------------------|------------------------------------------------------------------|------------------------|----------------------|------------------------|----------------------|-----------|
| ♥ NOK flex                                                                     | Välj ett eller flera avsnitt<br>1 avsnitt, 2 föreslagna uppgifte | r                      |                      | 1. Aritmetik och algeb | ra (1) 👻 X           |           |
| NOKflex Matematik 1b                                                           | Repetition av räkneregler                                        | Prioriteringsregler    | Negativa tal         | Multiplikation och di  |                      |           |
| POANG 5252                                                                     | Repetition av bråk och<br>decimaltal                             | Tal i bråkform         | Addition och subtra  | Multiplikation och di  | Tal i decimalform oc |           |
| 🗄 Teori & övningar<br>🖾 Uppföljning & statistil                                | Uttryck och ekvationer                                           | Algebraiska uttryck    | Linjära ekvationer   | Ekvationer med fler    |                      | -         |
| ヹ Elevlösningar IR Lektionsaktiviteter K Diagnosverktyg                        | Mer om uttryck och<br>ekvationer                                 | Multiplicera in i pare | Uttryck och ekvation | Uttryck, ekvationer o  | Tillämpningar och p  |           |
| <ul> <li>Elevlista</li> <li>Lärarhandledning</li> <li>Programmering</li> </ul> | Procent och<br>förändringsfaktor                                 | Repetition av proce    | Förändringsfaktor    | Procentuella förändr   | Procentuella förändr |           |
| Vice com alou                                                                  |                                                                  |                        | SKAPA DIAGNOS        |                        |                      | 0         |

Välj uppgifter till diagnosen och skicka ut till klassen.

| 1 | Linjära ekvationer<br>Lös ekvationen         | × |
|---|----------------------------------------------|---|
|   | 55 = 5x - 15                                 |   |
|   | Svar: x =                                    |   |
|   | Rätt svar: Visa                              |   |
| 2 | Unjära ekvationer<br>Lös ekvationen          | × |
|   | $\frac{x}{3} + 1 = 7$                        |   |
|   | Svar: x =                                    |   |
|   | Rätt svar: Visa                              |   |
|   | + LÄGG TILL EN KOMMENTARSFRÅGA               |   |
|   | Kan t.ex. användas för feedback på diagnosen |   |

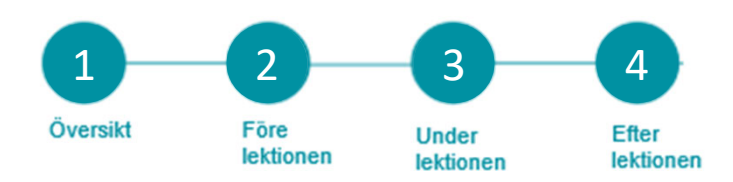

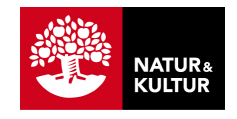

# **4.Efter lektionen – uppföljning**

# 4.1 Hur långt har eleverna kommit?

Under menyvalet **Översikt** kan du skaffa dig en snabb översikt över elevernas arbete på lektionen. Under rubriken **Här fastnar** eleverna kan du se vilka uppgifter som var utmanande. De blå prickarna i diagrammet längst ner visar var eleverna senast räknade. Om du håller muspekaren på en blå prick ser du vilken eleven är och den senast avklarade uppgiften.

| -Matte Demo- 🗸                               |                       | • • • •        |
|----------------------------------------------|-----------------------|----------------|
| <b>VOK</b> flex NOKflex NOKflex Matematik 1b | Din översikt          |                |
| POÄNG 10628                                  | Skriv nytt meddelande |                |
| Översikt                                     |                       |                |
| 🗄 Teori & övningar                           | Hailäraval            | Bäris här _>   |
| Uppföljning & statistik                      |                       | Soly har y     |
| 🛃 Elevlösningar                              |                       |                |
| <b>記</b> Lektionsaktiviteter                 |                       |                |
| 뚭 Diagnosverktyg                             | Aktiva elever         |                |
| 💒 Elevlista                                  |                       |                |
| Lärarhandledning                             | 1/11 3/11             | 6/11           |
| 🔅 Inställningar                              |                       |                |
| Programmering                                | Just nu Idag          | Senaste veckan |

# Under Översikt & och statistik hittar du elevernas arbete.

| 1          | Ma1b 🗸                  |                            |                                 |                |                | ۲                | 0 🧕    |
|------------|-------------------------|----------------------------|---------------------------------|----------------|----------------|------------------|--------|
| ♥ NOK flex |                         | Elevmatris                 |                                 | Statistik      |                |                  |        |
|            | NOKflex Matematik 1b    | 2. Potenser och formler    | r X Y Q Sökelev Y               |                | Exportera      |                  |        |
|            | POÄNG 5602              | 0 elever                   | Gunnar Pettersson               | Hanna Fall     | Karin Berglund | Lars Mattsson    | Lennar |
| •          | Översikt                | 3 avsnitt                  | 2.1 Potenser                    |                |                |                  | _      |
| ≣          | Teori & övningar        | Potenslagar                | <b>00000</b>                    | 12345          | 00000          | 00000            | ŨŨ     |
| Ø          | Uppföljning & statistik | Exponenten noll och negat  | <b>0 0 0 4</b> 5                | 12345          | 00000          | O O O O O        | ŨŨ     |
| Ľ          | Elevlösningar           | Mer om potenser och pote   | 66660                           | (1 (2 (3 (4 (5 | 6600           | <u>6 6 6 9 6</u> | 0 0    |
| 闷          | Lektionsaktiviteter     | d sumit                    |                                 | 00000          | •••••          |                  |        |
| 딺          | Diagnosverktyg          | 4 avsnitt                  | 2.2 Potensekvationer            |                |                |                  |        |
| 22         | Elevlista               | Kvadratrötter och ekvation | <b>ÚÚ Ú ( ( ( ( ( ( ( ( ( (</b> | 12345          | 0000           | 00000            | 00     |
| 9          | Lärarhandledning        | Potensekvationen $x^n = a$ | 00000                           | 12365          | 00000          | 00000            | 0 0    |
|            | Inställningar           | Ekvationslösning med digi  |                                 | 00000          | 66666          | 66666            | 66     |

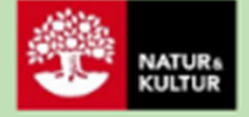

# Kontaktinformation

Natur & Kultur Telefon: 08-453 87 00 Supportsida: <u>support.nok.se</u> E-post: <u>kundsupport@nok.se</u>

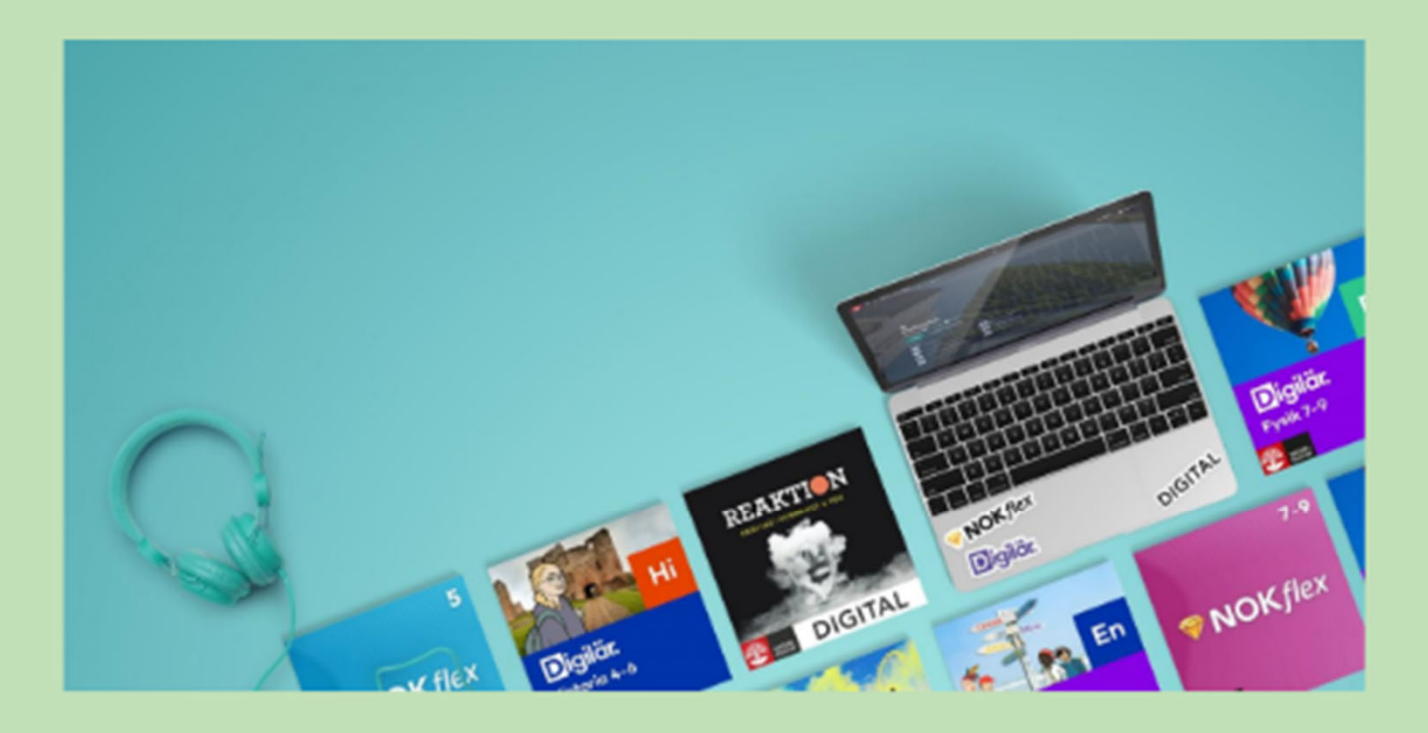